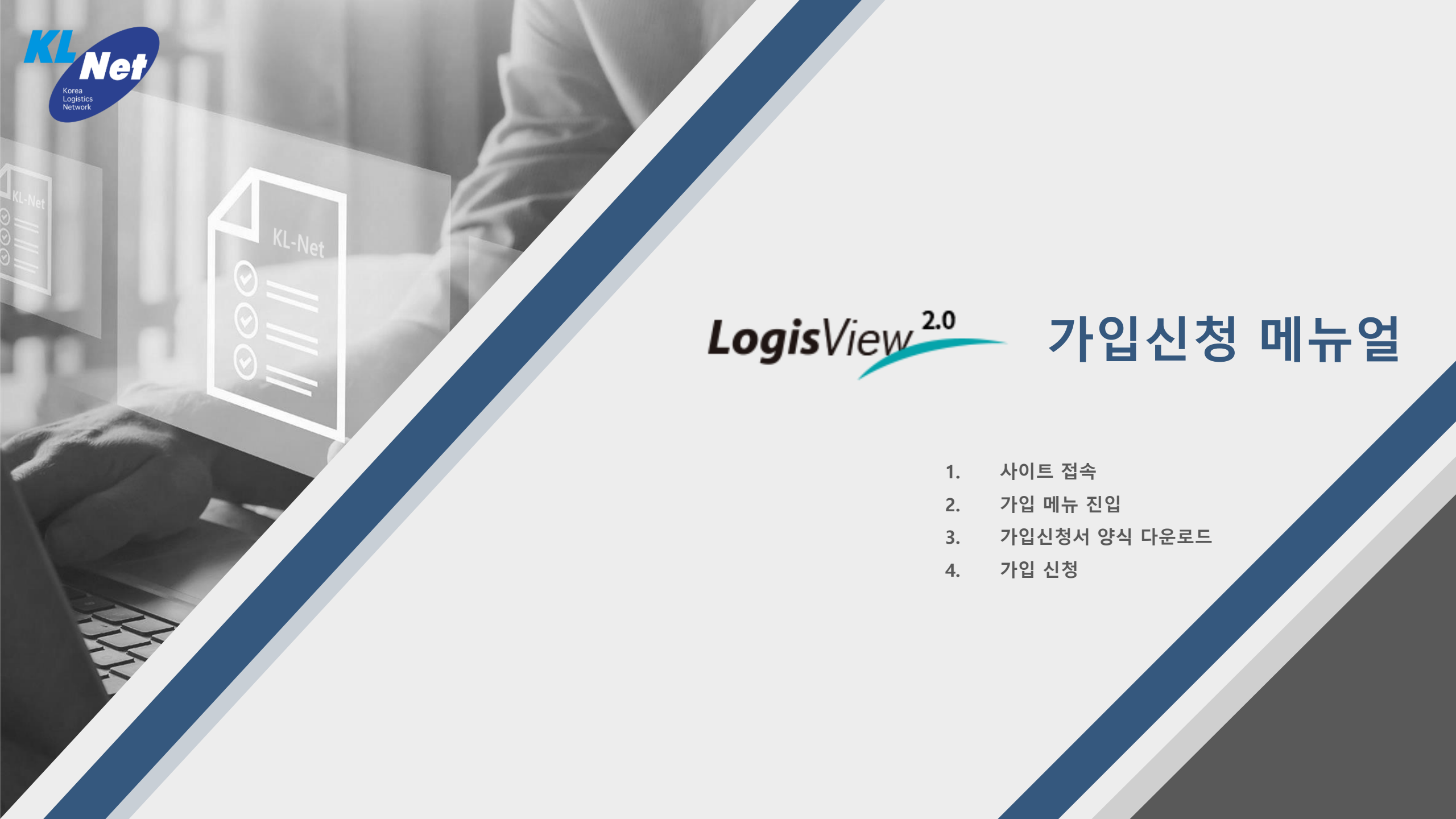

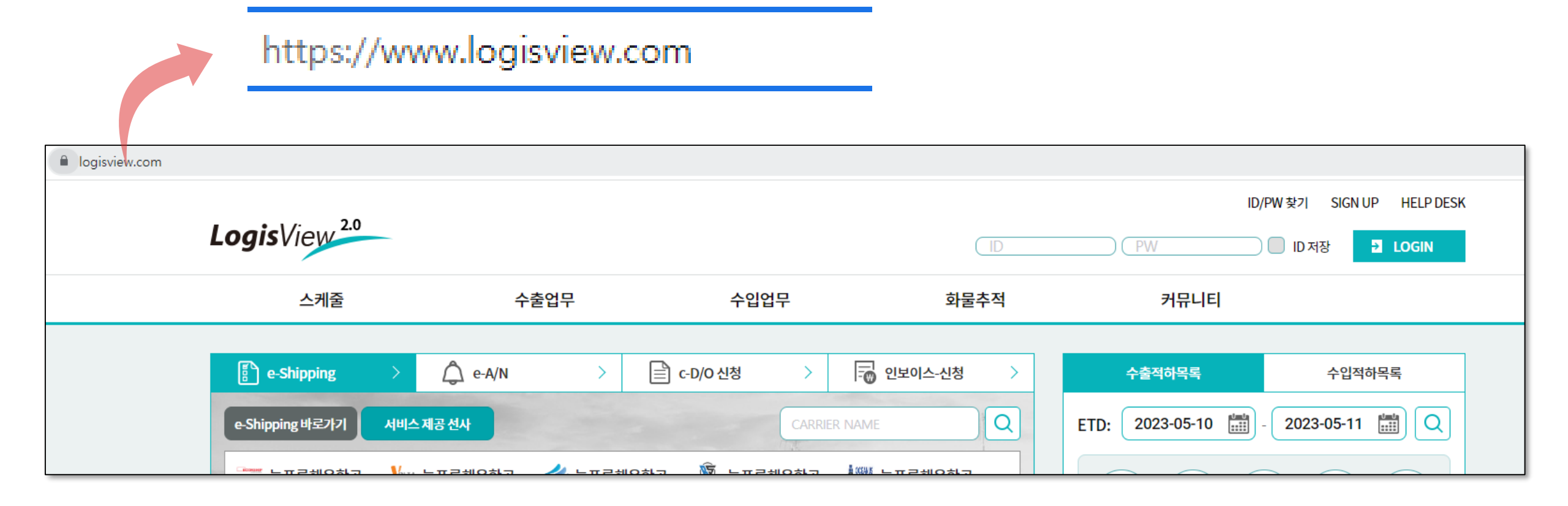

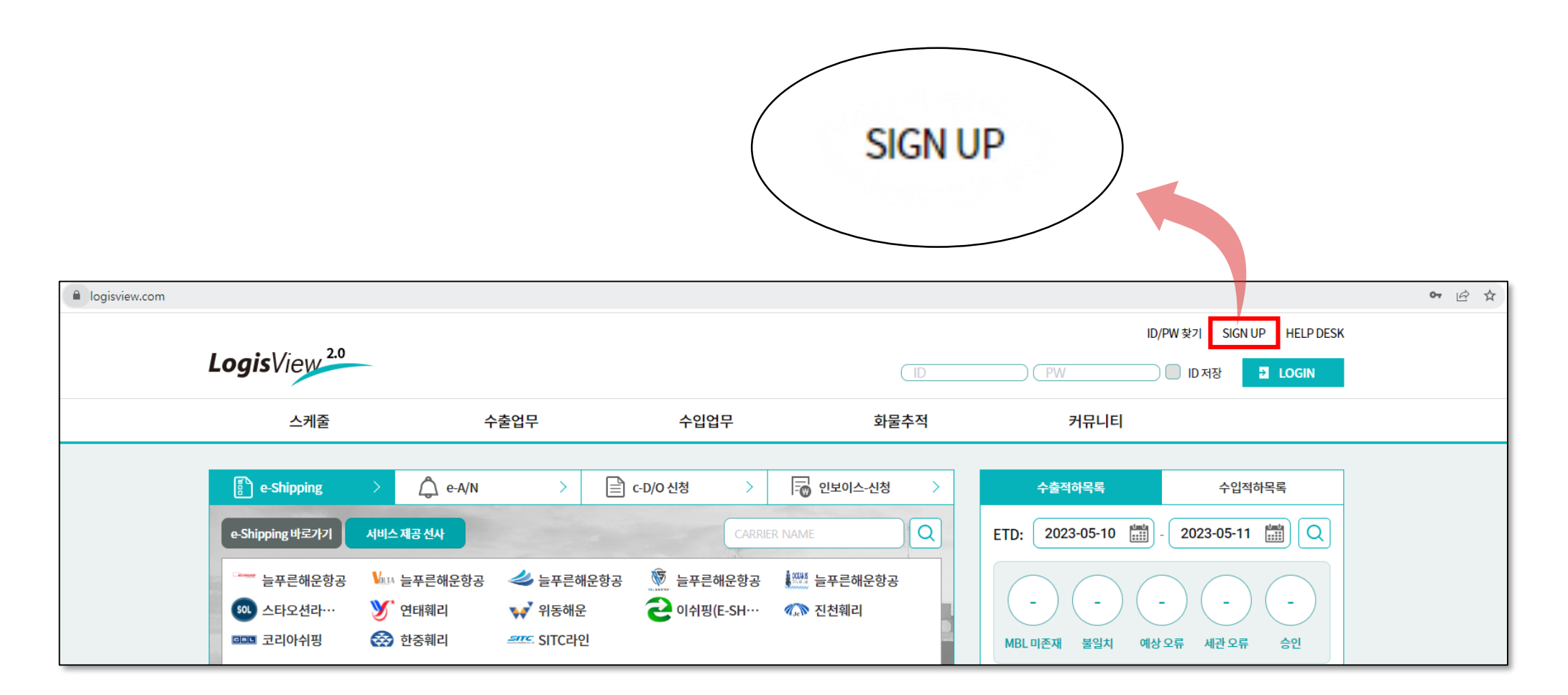

• 우측 상단 SIGN UP 버튼 클릭

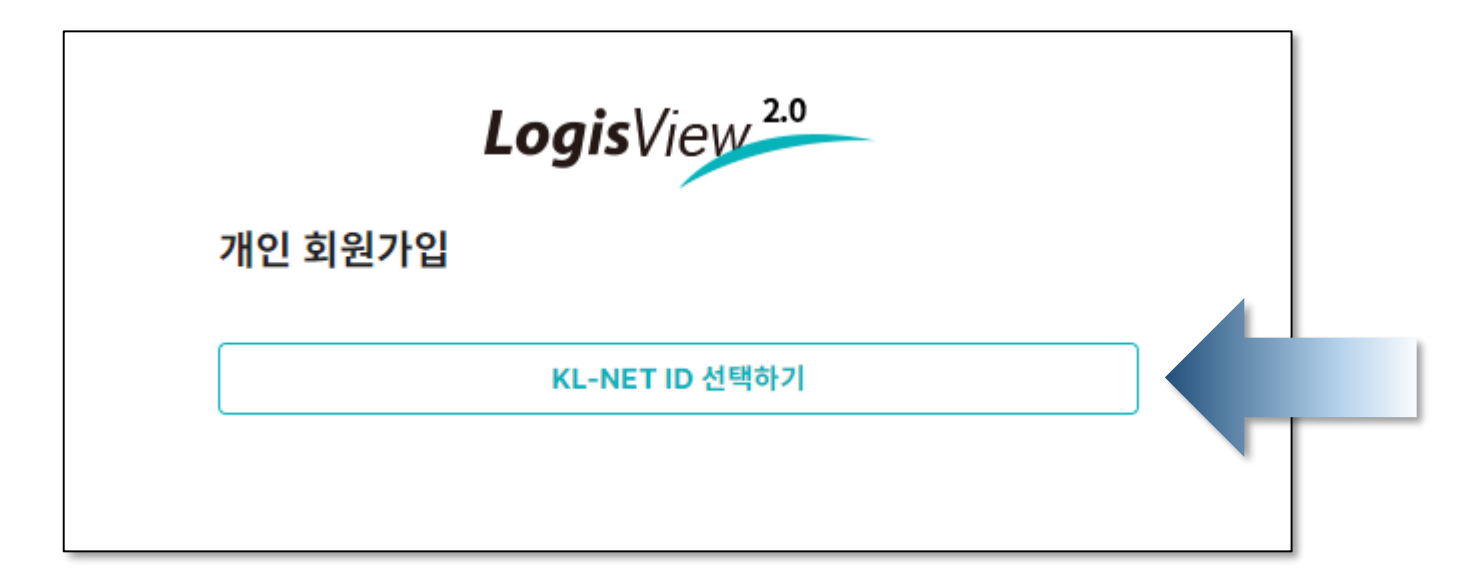

• KL-NET ID 선택하기 클릭

## 3. 가입신청서 양식 다운로드

| 업체 | 조회                                                                                                    |           |     |         |     |  |
|----|----------------------------------------------------------------------------------------------------|-----------|-----|---------|-----|--|
| (  | Q                                                                                                    | KL-Net ID |     | ৭ ক্র্র |     |  |
|    | 선택                                                                                                    | KL-Net ID | 회사명 | 사업자번호   | 대표자 |  |
| I  | No data available in table                                                                                                    |           |     |         |     |  |
|    | 선택<br>신규로 서비스를 신청하시는 경우 먼저 FAX(02-538-3078)로 가입신청서<br>와 사업자등록증사본을 송부 해 주시기 바랍니다.<br>기존 고객이나 KL-Net ID(회사 별로 부여하는 ID) 확인이 어려우신 경우<br>고객지원센터(1577-1172)로 문의 바랍니다.<br>▲ 가입신청서 양식 DOWN |           |     |         |     |  |

• 가입신청서 양식 DOWN 클릭

- 작성 과정 중 문의사항이나 가입처리 완료여부는 KL-NET 고객지원센터 1577-1172 로 문의 요망
- 다운로드 양식 중 "KL-Net\_가입신청서" 작성 후 FAX 02-538-3078 로 사업자등록증과 함께 전송

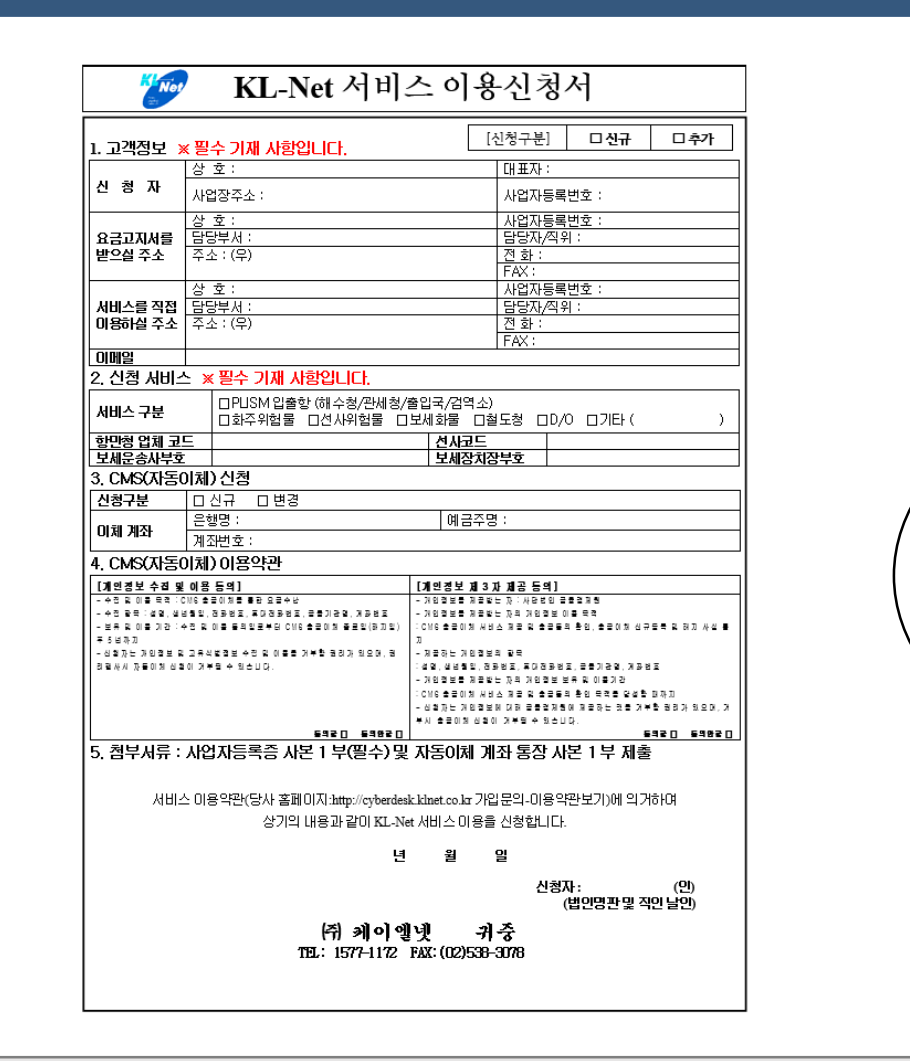

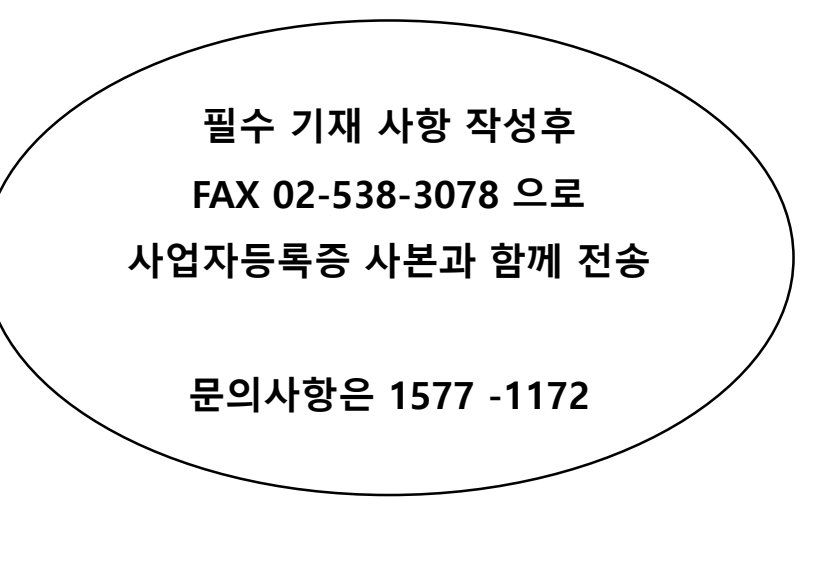

## 4. 가입 신청

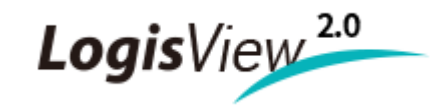

## Thank You

문의사항 : 케이엘넷 고객지원팀 1577 - 1172

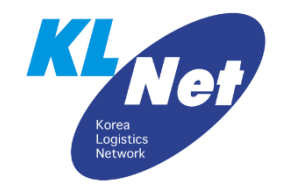